#### Make sure Signs is turned on

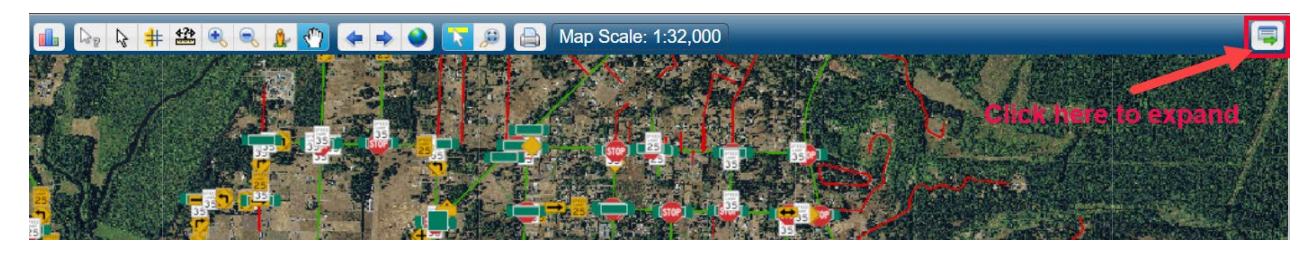

Scroll down on Layer Tab to get down to Signs. Note: You can toggle on or off the menu with the top right button.

|             |                                           | Ę) |  |  |  |  |  |  |
|-------------|-------------------------------------------|----|--|--|--|--|--|--|
| Laye        | ers Legend Statuses Basemap               |    |  |  |  |  |  |  |
| <b>e</b> oi | n Layer Labels                            |    |  |  |  |  |  |  |
| •           | Address                                   |    |  |  |  |  |  |  |
|             | Address Points                            |    |  |  |  |  |  |  |
|             | Parcels                                   |    |  |  |  |  |  |  |
|             | Subdivisions                              |    |  |  |  |  |  |  |
|             | Sections                                  |    |  |  |  |  |  |  |
| •           | Monitoring                                |    |  |  |  |  |  |  |
|             | Monitoring Sites                          |    |  |  |  |  |  |  |
| •           | Stormwater                                |    |  |  |  |  |  |  |
|             | NPDES Inspection Areas                    |    |  |  |  |  |  |  |
|             | Flow Arrows                               |    |  |  |  |  |  |  |
|             | Drain And Flow Points                     | 11 |  |  |  |  |  |  |
|             | Catch Basins                              |    |  |  |  |  |  |  |
|             | Pipes Ditches Swales                      |    |  |  |  |  |  |  |
|             | Ponds                                     |    |  |  |  |  |  |  |
|             | Permeable Pavement                        |    |  |  |  |  |  |  |
|             | Inspection Sites                          |    |  |  |  |  |  |  |
|             | Stormwater Condition Assessments          |    |  |  |  |  |  |  |
|             | Catch Basins Overall Condition 2019 Q3    |    |  |  |  |  |  |  |
|             | Catch Basins Overall Condition 2018       |    |  |  |  |  |  |  |
|             | Catch Basins Overall Condition 2017       |    |  |  |  |  |  |  |
| 03          | Pipes Ditches Swales Overall Condition 20 |    |  |  |  |  |  |  |
|             | Pipes Ditches Swales Overall Condition 20 |    |  |  |  |  |  |  |
|             | Pipes Ditches Swales Overall Condition 20 |    |  |  |  |  |  |  |
| 0           | Roads Operations                          |    |  |  |  |  |  |  |
|             | Beaver Dams                               |    |  |  |  |  |  |  |
|             | Bridges                                   | L  |  |  |  |  |  |  |
|             | Guardrails                                |    |  |  |  |  |  |  |
|             | Road Quadrants                            | -  |  |  |  |  |  |  |
| 4           |                                           |    |  |  |  |  |  |  |

Put checkmarks next to Signs and Sign Labels (Click on box to turn on or off Signs layer).

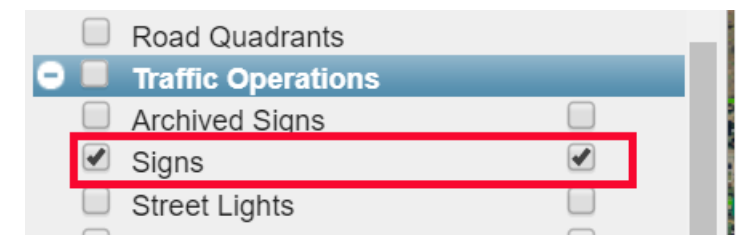

To select one or more Signs, chose the Selection Tool and Choose the Sign dropdown for selectable layer.

| ٥                                         | ∎        | ₿. | # | <b>4?</b> ₽ | ٩ |             | 🦺 🖑 🗢 🔶 🚺         |  |  |  |  |
|-------------------------------------------|----------|----|---|-------------|---|-------------|-------------------|--|--|--|--|
| Selection Type   Box  Fence  Draw  Circle |          |    |   |             |   |             |                   |  |  |  |  |
| S                                         | elect Fr | om |   |             |   |             | Add to selection  |  |  |  |  |
| All Layers                                |          |    |   |             |   |             | Replace selection |  |  |  |  |
| All Layers                                |          |    |   |             |   |             |                   |  |  |  |  |
| Roads ets.                                |          |    |   |             |   | ts          | Кеер              |  |  |  |  |
| Service Requests Open                     |          |    |   |             |   |             |                   |  |  |  |  |
| 2                                         | Signs    |    |   |             |   | <b>1</b> 35 |                   |  |  |  |  |

Once you have set Select From to be Signs you can chose to Add to selection, Replace selection, Remove from selection or Keep.

The default selection is to select by Box.

To use Box click left mouse button and keep it down while dragging it down or up to the right or left to create a rectangle over the wanted Sign(s). With Sign(s) of interest being covered let go of the button and the Sign(s) will be selected (Yellow circles around them and Asset ID listed on bottom left side.

# Thurston County

- Welcome, Administrator
- Administration
- Document Link
- Service Requests
- Work Orders
- Resource Manager
- Stormwater

|                                              | 🔓 井 鑑 🔍                             | 🔍 🦺 🖑 <                                                  | + + 🜒 🔽                                           | <i>P</i> | Map Scale: | 1:32,000 |
|----------------------------------------------|-------------------------------------|----------------------------------------------------------|---------------------------------------------------|----------|------------|----------|
| Selection<br>Select Fin<br>Signs<br>Click on | n Type  Box rom  map to select asse | Fence Draw     Add to se     Replace     Remove     Keep | Circle<br>election<br>selection<br>from selection |          |            |          |
|                                              |                                     |                                                          |                                                   |          |            |          |
|                                              |                                     |                                                          | <b>P</b>                                          |          |            | 35       |
|                                              |                                     |                                                          |                                                   |          |            |          |
|                                              |                                     |                                                          |                                                   |          | 40         | 40       |

| 14 A | ssets Selected |       |       | Ŀ | 2 6 | 3   | 9     | 尙      | 8          |
|------|----------------|-------|-------|---|-----|-----|-------|--------|------------|
|      | Asset ID       | i     | Layer |   |     |     |       | Lo     | catior     |
| 0    | SGN25973       | Signs |       |   | FUR | RMA | N ST  | sw @   | D : ^      |
| 0    | SGN2649        | Signs |       |   | DEN | IMA | RK ST | rsw    | a          |
| 0    | SGN2650        | Signs |       |   | DEN | IMA | RK S  | r sw   | @          |
| 0    | <u>SGN2686</u> | Signs |       |   | DEN | IMA | RK S  | r sw   | a          |
| 0    | <u>SGN2687</u> | Signs |       |   | DEN | IMA | RK S  | r sw   | @          |
| 0    | SGN2688        | Signs |       |   | DEN | IMA | RK ST | rsw    | @          |
| 8    | <u>SGN2689</u> | Signs |       |   | DEN | IMA | RK S  | r sw   | @ <b>•</b> |
| Ø    | 📑 🗟 🗷          |       |       | 1 | of  |     |       | 50     | τ.         |
|      |                |       |       |   |     |     |       | Multi- | Edit       |

If you want to remove the Sign on Furman St SW you can either change the Selection box to Remove from selection or you can click the green x circle next to the Asset ID on the bottom left of the screen.

| 14 Assets Selected |                 |       |                 |    |      |      |      |       |
|--------------------|-----------------|-------|-----------------|----|------|------|------|-------|
|                    | Asset ID        |       | Layer           |    |      |      | Loc  | atior |
| 8                  | <u>SGN25973</u> | Signs |                 | Fl | JRMA | N ST | SW @ | 2: ^  |
| 8                  | <u>SGN2649</u>  | Signs |                 | D  | ENMA | RK S | T SW | @     |
| 8                  | SGN2650         | Signs |                 | DI | ENMA | RK S | T SW | @     |
| 0                  | <u>SGN2686</u>  | Signs |                 | DI | ENMA | RK S | T SW | @     |
| 8                  | <u>SGN2687</u>  | Signs |                 | D  | ENMA | RK S | T SW | a     |
| 8                  | <u>SGN2688</u>  | Signs |                 | D  | ENMA | RK S | T SW | a     |
| 0                  | SGN2689         | Signs |                 | DI | ENMA | RK S | T SW | @ •   |
| •                  |                 |       |                 | _  |      |      | )    | •     |
|                    | 📑 🗟 🔤           |       | <b>∣</b> ৰ ≺ৰ 1 |    | of 1 | ▶> ► | 50   | •     |

#### Or

| 💼 🕞 💺 井 🕮 🔍 ∈                             | 🔒 🖑 🗢 🔹 🚺             |  |  |  |  |  |  |  |
|-------------------------------------------|-----------------------|--|--|--|--|--|--|--|
| Selection Type   Box  Fence  Draw  Circle |                       |  |  |  |  |  |  |  |
| Select From                               | Add to selection      |  |  |  |  |  |  |  |
| Signs 🔻                                   | Replace selection     |  |  |  |  |  |  |  |
|                                           | Remove from selection |  |  |  |  |  |  |  |
| Click on map to select assets Ckeep       |                       |  |  |  |  |  |  |  |

Rather than Box you can chose Fence, Draw or Circle.

Fence:

Click on starting point, let go and go to next location and click to start building a fence shape and on last point double click to finish selection.

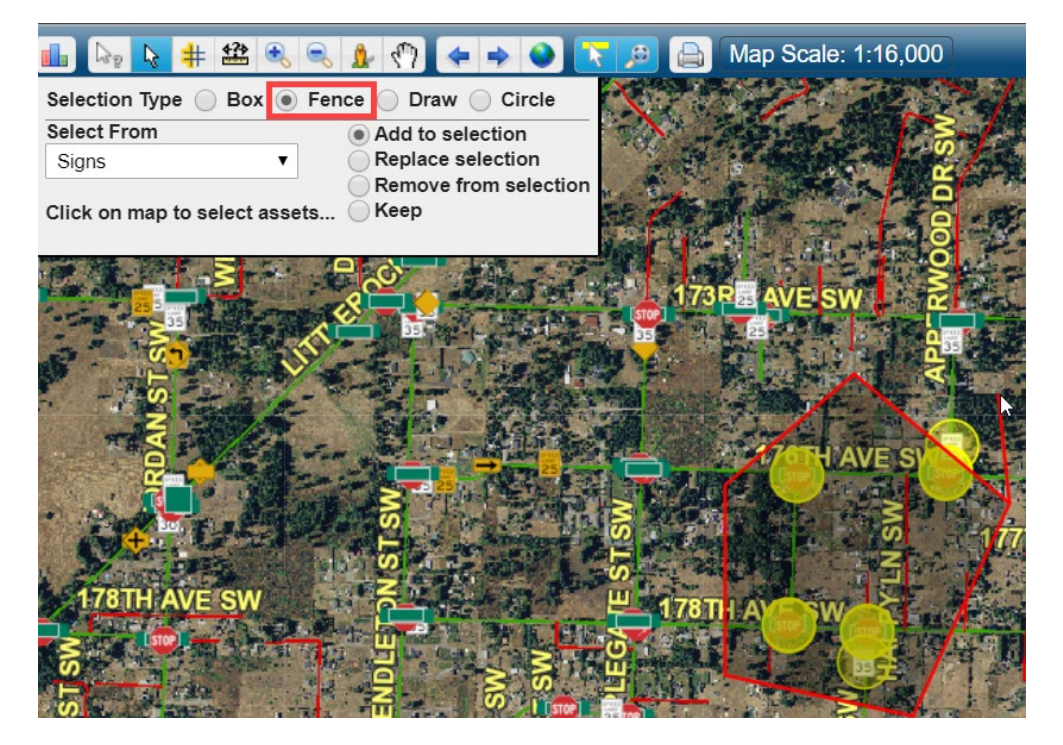

Draw:

Select a start location on the map and keep the mouse down as you move the mouse around the area of interest and when you let go it takes the signs under the shape you drew on the map.

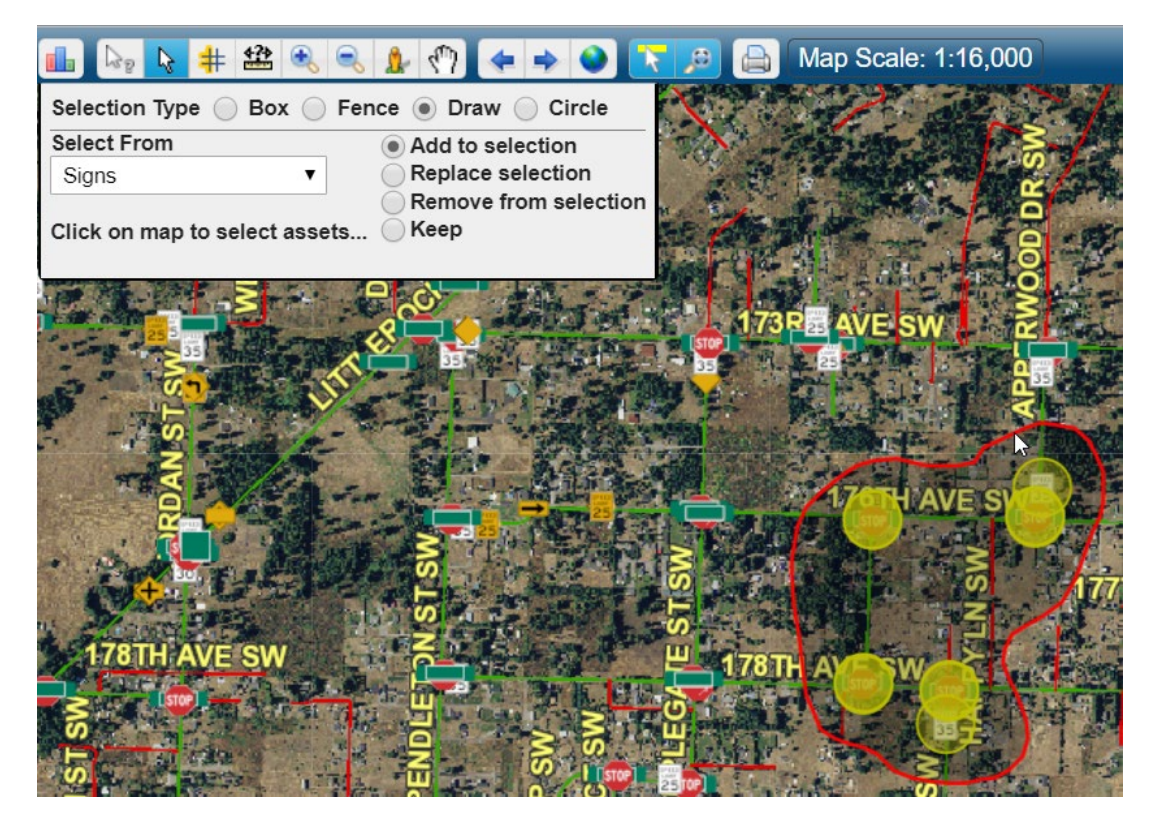

Circle:

Select center of circle and drag out to get a circle around the Signs of interest.

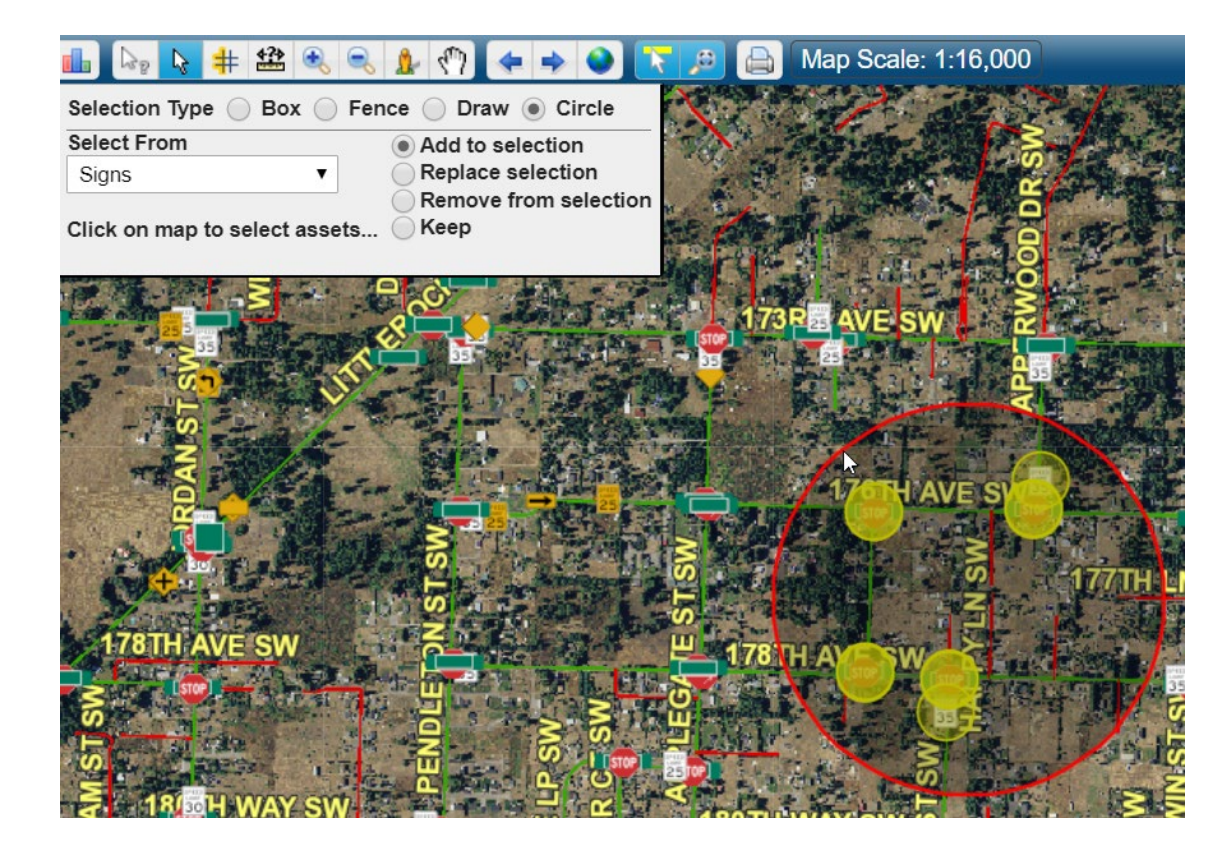

Page 7 of 7 Last Updated: 02/04/2020